<u>SINGLES</u> - How to upload or update your music file and/or planned program content (PPC) after you've registered

## Music Upload/Update

Access your 'Event Registrations' menu here: https://skatereg.ca/my\_pages/event-regs

- Filter on the name of the participant you'd like to manage registrations for
- Click on the registration you'd like to upload music for

| Home Event Registrations Transaction History User Account Settings Profile(s) | Event Registration Management         Here you'll find all of your event registrations.         < BACK TO DASHBOARD         Manage Event registrations for:                                                             |   |
|-------------------------------------------------------------------------------|----------------------------------------------------------------------------------------------------|---|
| Dashboard                                                                     | TEST PARTICIPANT                                                                                                    | ~ |
| Logout                                                                        | TEST's Event Registrations                                                                                                    | Θ |
|                                                                               | Sectional Series - July         July 19, 2024 - July 21, 2024   Bob MacQuarrie Recreation Complex - Orléans, 1490 Youville Drive, Orléans, Ontario, Canada         Novice Women Short Program Completed: April 23, 2024 | * |
|                                                                               | Join SkateReg - Skate Ontario's New Registration Platform         March 31, 2024 - December 30, 2024   Ontario, Canada         Skate Ontario Member Concess         Completed: April 22, 2024                           | * |

Scroll down to the 'additional information' section, and click on the 'edit' button in the MUSIC REQUIREMENTS section:

| Additional information                                                                                                    | Θ    |
|----------------------------------------------------------------------------------------------------|------|
| Skate Ontario Member Information<br>Q. Skate Canada #<br>This field is required                                                                                                    | Edit |
| Registrant Information                                                                                                    | Edit |
| Q. Attending Coach 1<br><em>Start typing your coach name, and select<br/>from the provided options. lf your coach isn't listed, choose<br/><strong>'Unavailable Coach' </strong> option instead.</em><br>This field is required<br>Q. Attending Coach 2 |      |
| MUSIC REQUIREMENTS for Novice Women Short Program                                                                                                    | Edit |
| Q. Music Upload                                                                                                    |      |

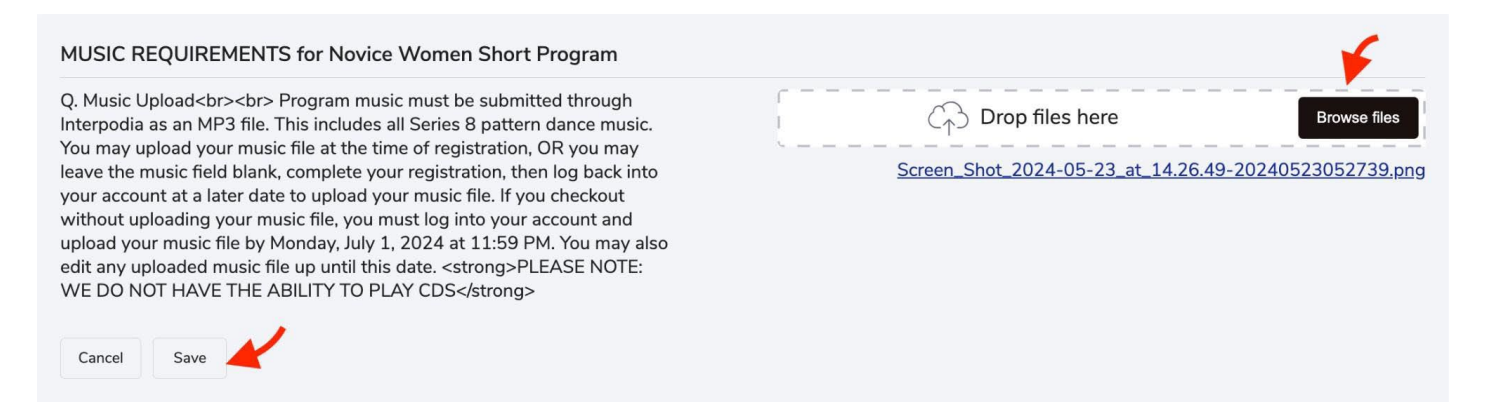

## IMPORTANT – Music files may not appear on your dashboard immediately after saving. If you refresh your page and do not see your file, please wait 5 minutes and try again.

## Planned Program Content (PPC) Upload/Update

Access your 'Event Registrations' menu here: <u>https://skatereg.ca/my\_pages/event-regs</u>

- Filter on the name of the participant you'd like to manage registrations for
- Click on the registration you'd like to upload music for
- Click 'Edit' next to the PPC information field

| u may complete your PPC at the time of registration, OR you may leave the PPC fields blank, complete your registration, then log back into your account at a later date to | Edit |
|----------------------------------------------------------------------------------------------------|------|
|                                                                                                    |      |
| EASE NOTE: Element codes should be used when completing the PPC fields                                                                                                    | ีป   |
| Element 1                                                                                                    |      |
|                                                                                                    |      |
| . Element 2                                                                                                    |      |
| . Element 3                                                                                                    |      |
|                                                                                                    |      |
|                                                                                                    |      |

Complete the number of element fields needed for your program. **Element codes (i.e. 1A+2T, CCoSp) are** required. If you do not know the element codes for your program, **please ask your coach.** Remember to click **SAVE** when you're done.

| PPC Information - SHORT PROGRAM                                                                                                    |       |  |  |  |
|----------------------------------------------------------------------------------------------------|-------|--|--|--|
| You may complete your PPC at the time of registration, OR you may leave the PPC fields blank, complete your registration, then log back into your account at a later date to complete them. Deadline to complete PCC is Sunday, September 22, 2024 at 11:59 PM, You can login at anytime to edit the PPC fields until this date. |       |  |  |  |
| PLEASE NOTE: Element codes should be used when completing the PPC fields                                                                                                    |       |  |  |  |
| Q. Element 1                                                                                                    | 1A    |  |  |  |
| Q. Element 2                                                                                                    | CCoSp |  |  |  |
| Q. Element 3                                                                                                    | 25    |  |  |  |
| Q. Element 4                                                                                                    | 14+21 |  |  |  |
| Q. Element 5                                                                                                    | FSSp  |  |  |  |
| Q. Element 6                                                                                                    | 21.0  |  |  |  |
| Q. Element 7                                                                                                    | CSp   |  |  |  |
| Cancel Save                                                                                                    |       |  |  |  |